Quick Reference Guide

## How to Compare Test Results

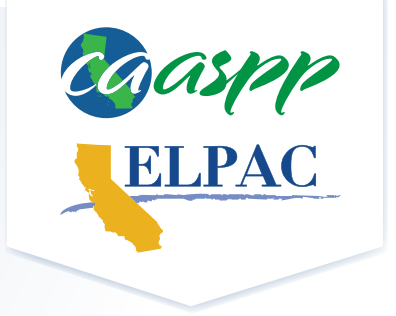

- 1 Navigate to the Test Results for California's Assessments web page.
- 2 Select the tile for the desired assessment(s).
- 3 Select the **Search/Compare Results** button in the upper navigation bar.
  - If you are viewing data for a school, district, or county on the Test Results at a Glance screen, that entity can be added to the comparison by selecting the **Add to Compare** tile.
    - Add any of the following results you wish to compare:
      - Statewide results: Select the Add State to Comparison button.
      - County, district, and school results: Use the drop-down menus to make selections and then select the **Add Selected to Comparison** button.
      - Search for an entity by entering a School, District, County, ZIP, or County-District-School (CDS) code in the **Search** bar. When viewing search results, select the **Add** button.
    - Three entities is the maximum number that can be compared. Comparisons can be made between levels (e.g., district to state) or at the same level (e.g., school to school).
    - All entity selections will be displayed at the top of the page. Select the **X** button next to the entity to remove it from your comparison.
- 5 Select the **Compare Now** button.
- The comparison will display the percentage of students within each achievement/proficiency level for the selected assessment(s).
- Select the **Understanding Results** link to access additional information about achievement levels, performance levels, and scale score ranges.